## 如何申請 Noun Project 帳號

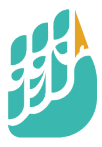

### Icons for everything

Over 2 Million curated icons, created by a global community

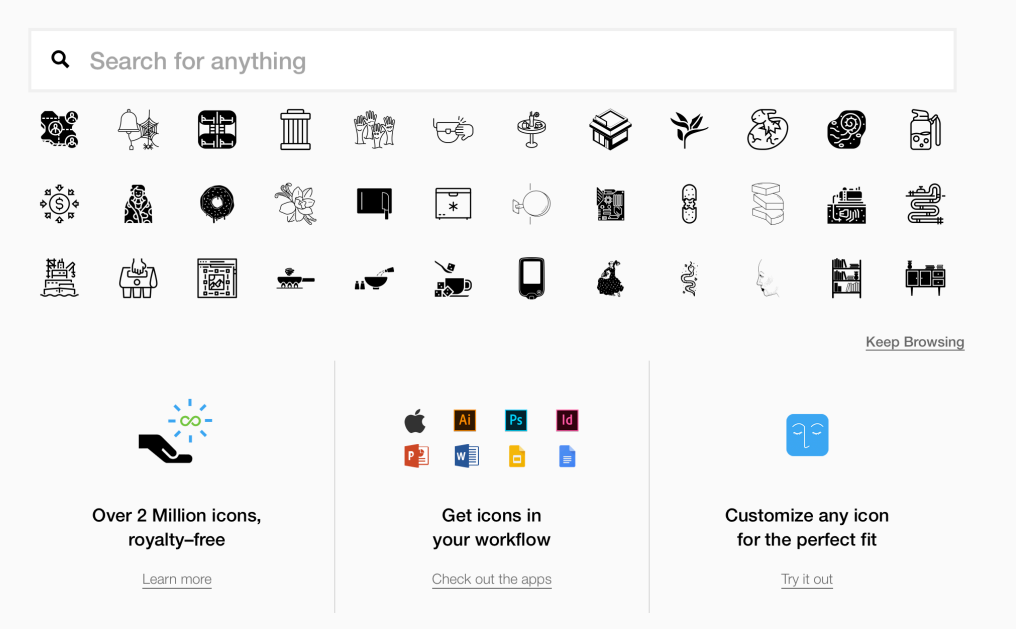

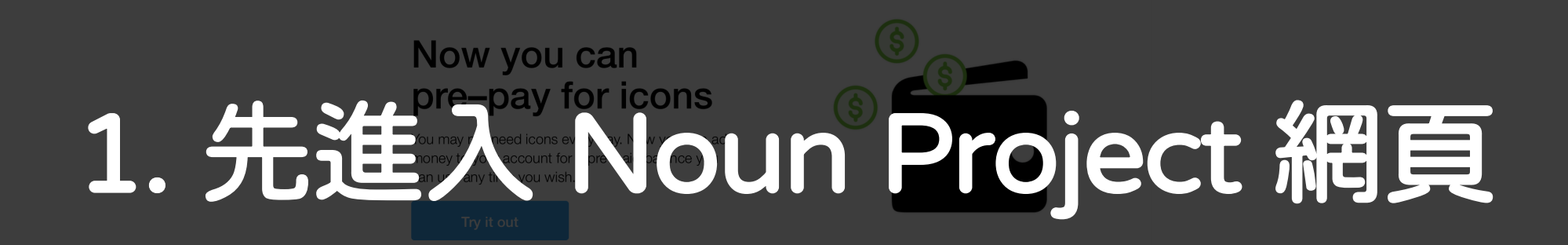

### Icons for everything

Over 2 Million curated icons, created by a global community

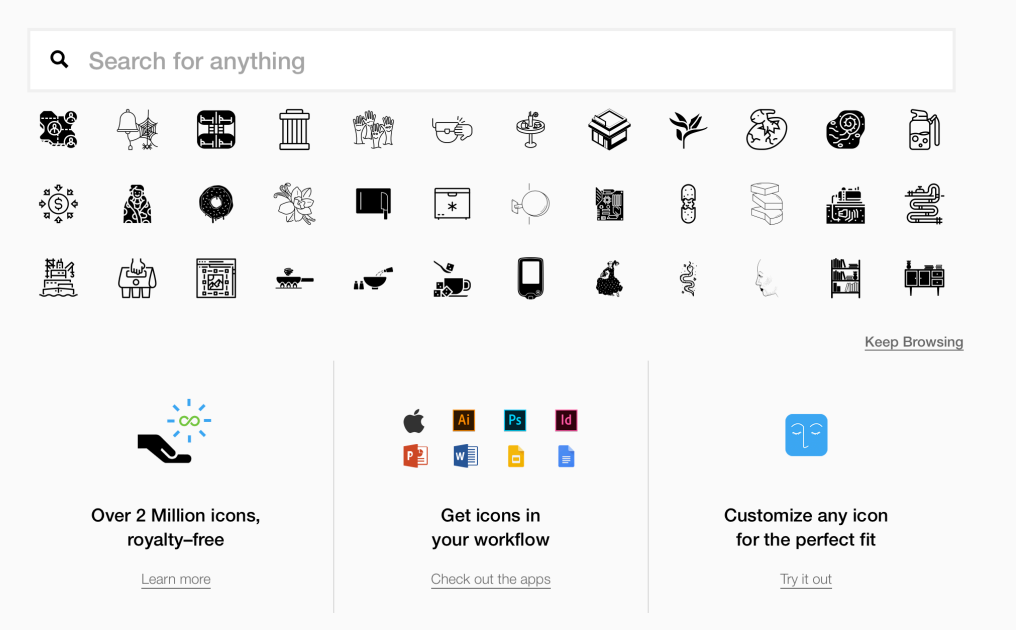

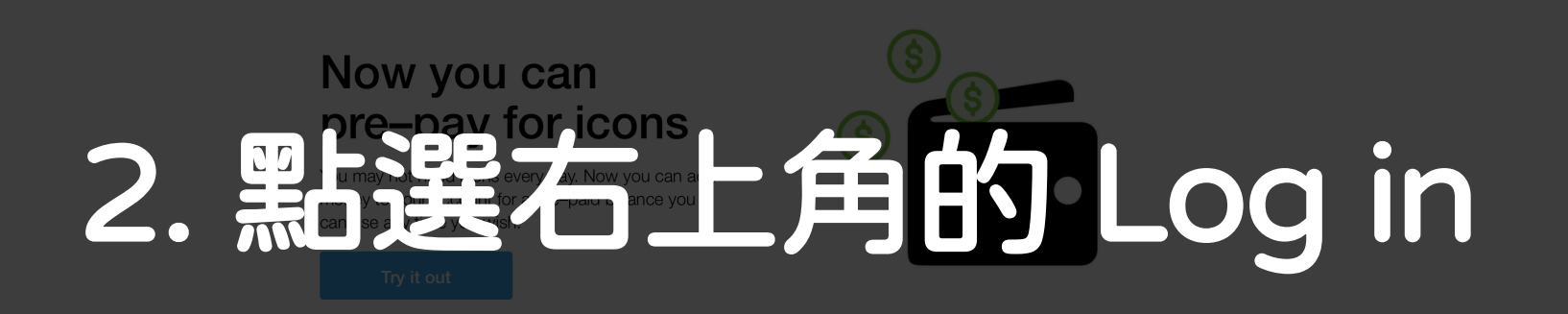

## **Icons for everything**

er 2 Million curated icons, created by a global community

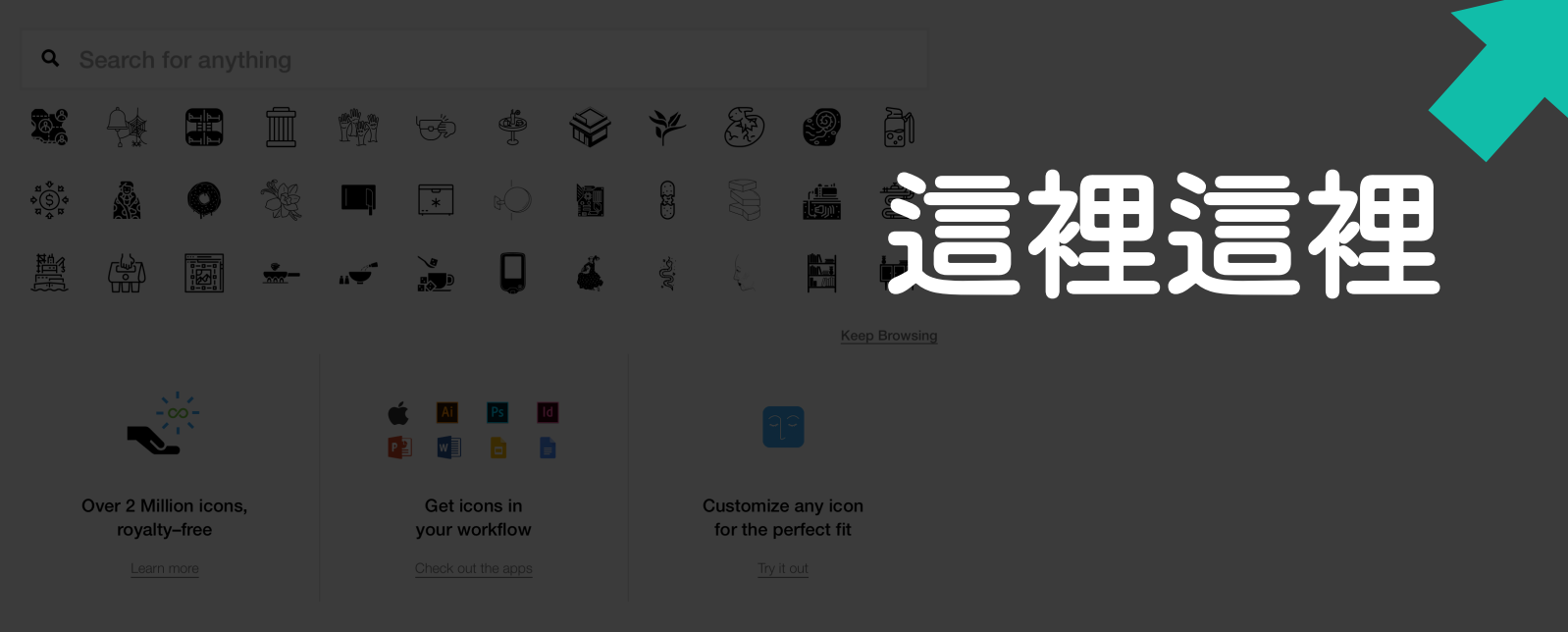

### Now you can pre-pay for icons

You may not need icons every day. Now you can add money to your account for a pre–paid balance you can use any time you wish.

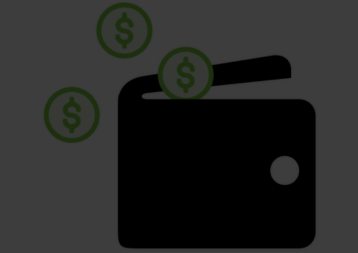

Try it out

#### Log In

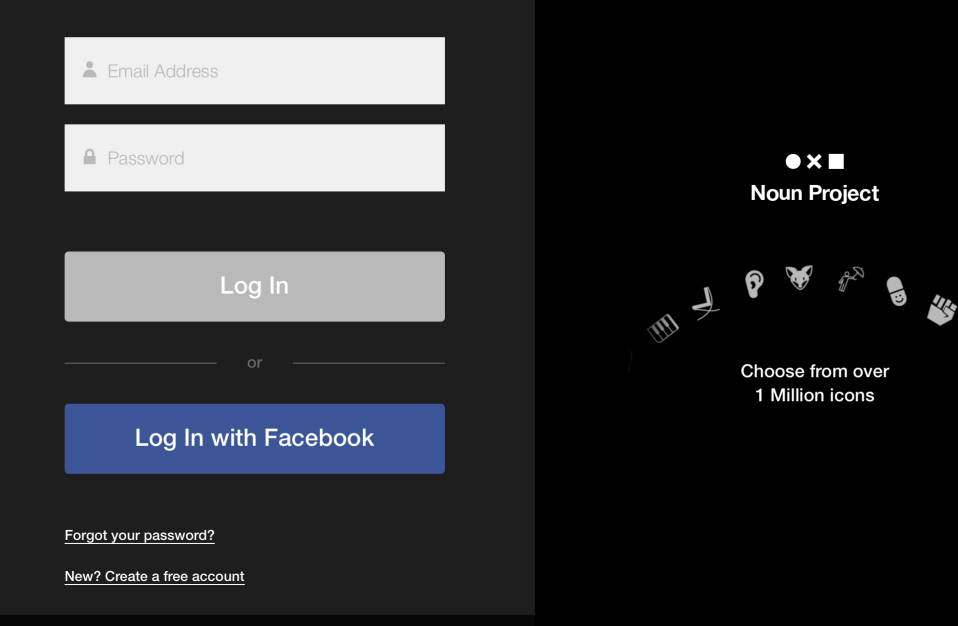

# 3. 在 Log in 畫面點選底下的「New?」

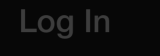

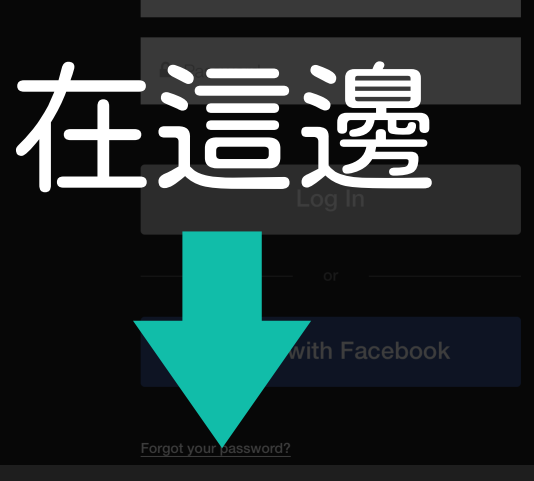

New? Create a free account

● X ■ Noun Project

hoose from over 1 Million icons

#### Create a Free Account

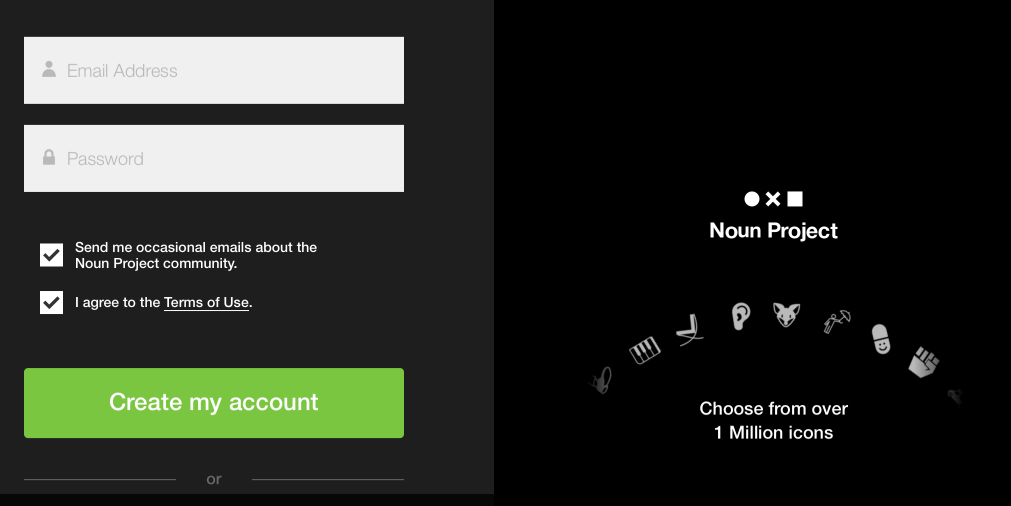

ign Up with Facebook

## 4. 輸入Email & 密碼,按下綠色按鈕 就申請完成囉!(建議不要用 facebook 登入)

## 有了帳號就可以免費下載 icon 囉!

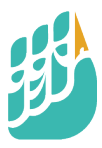